## Hyundai Digital key 서비스 가입 및 사용 가이드 (개인 출고 고객)

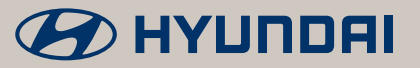

O BRANC CAR

## Hyundai Digital key 사용 전 유의사항

| 이용 가능 스마트폰<br>필수 조건<br>① | 1. 운영체제 안드로이드 OS 7.0(Nougat) 이상<br>2. 블루투스 4.2 버전 이상<br>3. NFC 기능 탑재<br>이용가능 스마트폰 세부 모델 검색은 당사 홈페이지(www. hyundai.com)에<br>고객서비스 → 현대 디지털 키 소개 페이지를 참조 바랍니다.                          |
|--------------------------|----------------------------------------------------------------------------------------------------|
| <b>서비스 가입</b><br>관련<br>≟ | 차량의 주 명의자와 가입하는 스마트폰의 명의가 일치하는<br>경우에만 디지털 키 가입 및 등록이 가능합니다.<br>차량의 소유가 공동명의 시, 주 명의자에 한하여 디지털 키<br>가입 및 등록이 가능합니다.<br>단, 디지털 키 주 사용자 등록은 스마트폰 1대로 한정됩니다.<br>(차량 1대 ≠ 동일 명의 스마트폰 2대) |
| 아이폰 이용자<br>관련 안내         | 애플社의 보안 정책에 따라 아이폰은 현대 디지털 키 이용이<br>제한됩니다. 애플社의 정책 변경 시 서비스 제공 예정이오니,<br>고객님의 양해 부탁드립니다.<br>※ 아이폰 이용자 NFC 카드 키 등록 방법                                                                 |
|                          | DN8 2020년형 이전 가까운 직영 서비스 센터/블루핸즈 방문                                                                                                    |

디지털 키 선택 고객 : 스마트 키 2개 + NFC 카드 키 1장 제공

(자동차 등록증/신분증 지참)

D

## ① 1 App 설치 및 회원 가입

#### 스마트폰 App 설치

현대 디지털 키 옵션을 선택하신 고객님께는 App 설치 및 사용방법 등이 담긴 문자메시지가 발송됩니다. 스마트폰의 구글 플레이스토어에서 "**현대 디지털 키**"를 검색하셔서 해당 App을 다운로드 받습니다.

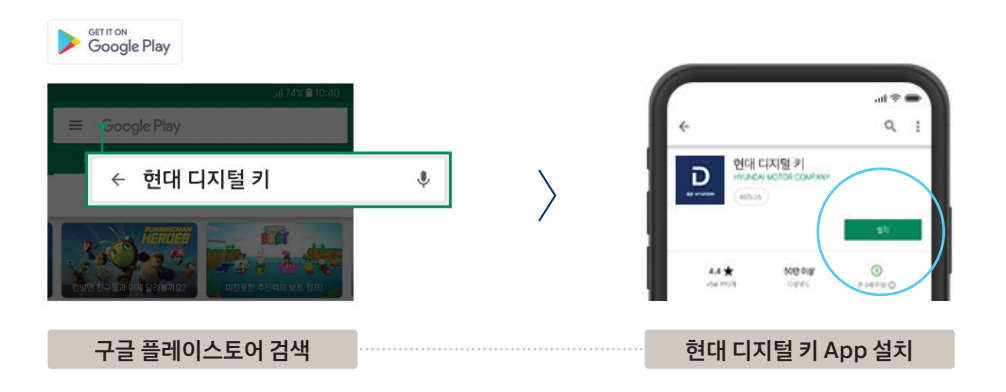

### 회원 가입

당사 홈페이지 계정을 이미 보유하신 고객님께서는 아이디/비밀번호로 로그인 하시어, 본인 인증 과정부터 진행하시기 바랍니다. 다운로드한 App을 최초 실행하시면 자동으로 로그인 페이지로 연결됩니다. 이후 회원 가입 및 서비스 가입을 단계별로 가입 절차를 진행하시기 바랍니다.

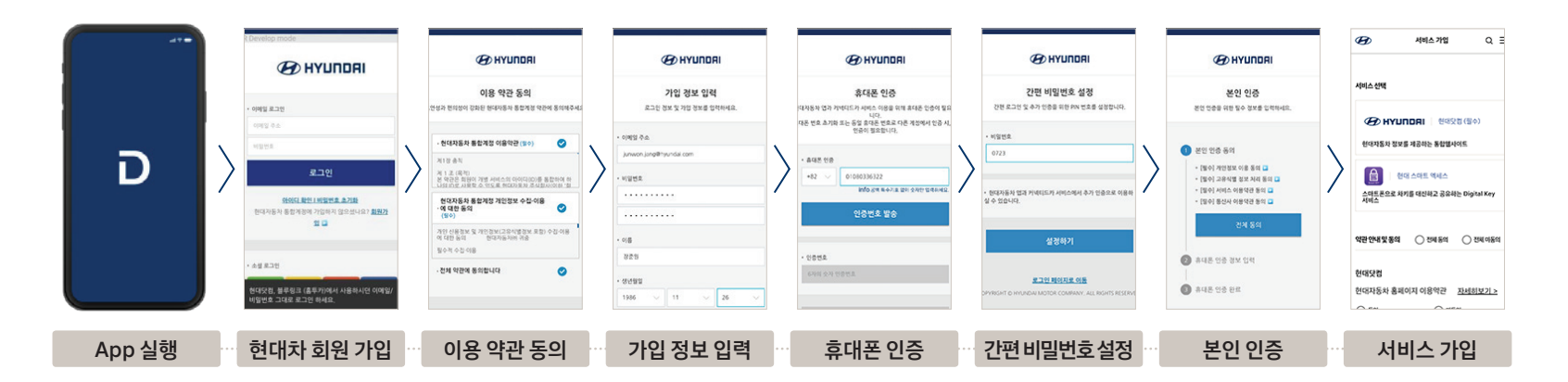

#### O D 차량 및 스마트폰 확인/등록

### 차량 등록 확인

차량등록 확인 과정은 자동차 등록사업소에서 실제 등록이 완료된 후 App에서 가능합니다. 차량 등록 과정은 현대 디지털 키 App을 사용하기 위해 실제 차량 등록 상의 소유 여부를 확인하는 과정입니다.

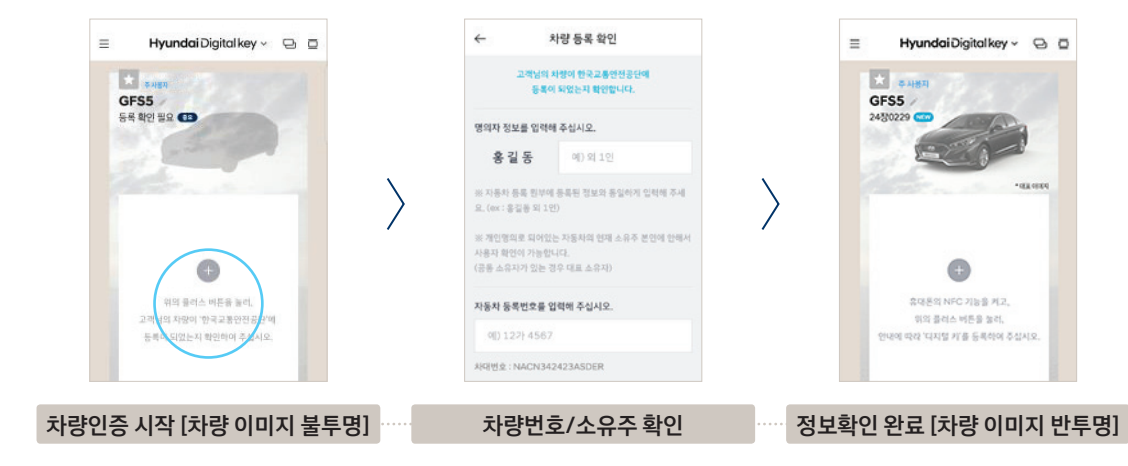

### 차량 ↔ 스마트폰 키 등록

최초 차량 탑승/시동 시, 일반 스마트 키를 이용해주시기 바랍니다.

디지털 키 등록 중, 스마트폰 화면이 잠기지 않도록 유의 바랍니다.

#### 차량 등록 후, 실제 차량에 탑승하여 차량의 AVN 혹은 클러스터 화면을 통하여 차량과 스마트폰 간의 키 등록 작업을 진행합니다.

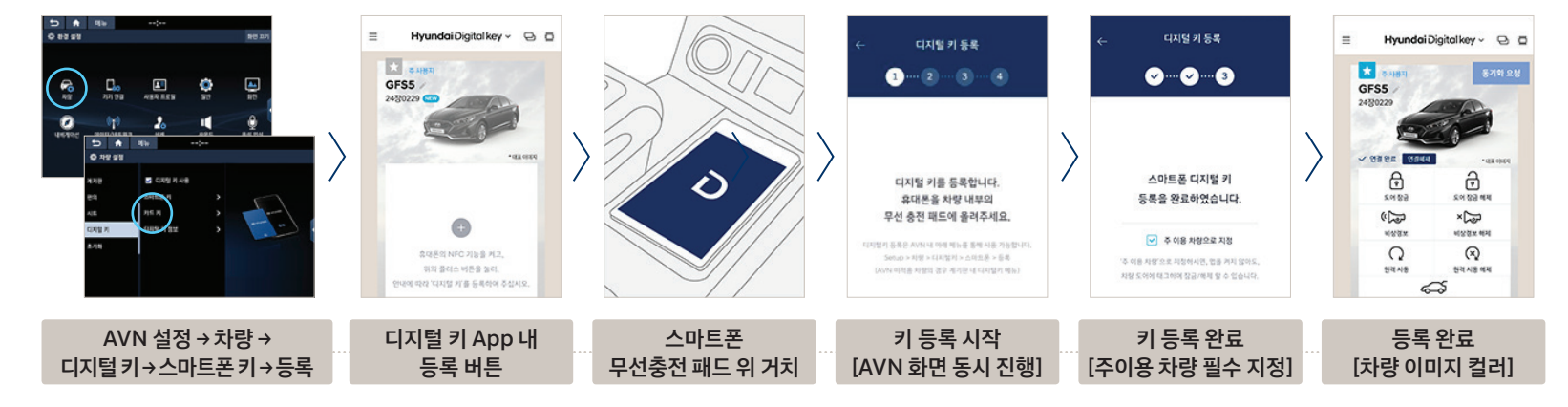

### **이 국 NFC 카드 키 등록 안내** NFC 카드 키 등록 시 반드시 '스마트 키'를 지참해주시기 바랍니다. (블루투스/NFC 방식 동일)

블루투스 인증 방식

스마트 키 혹은 디지털 키로 차량 탑승/시동 후, 주 사용자의 디지털 키 App에서 카드 키 등록(블루투스)인증을 선택하여 등록을 진행합니다.

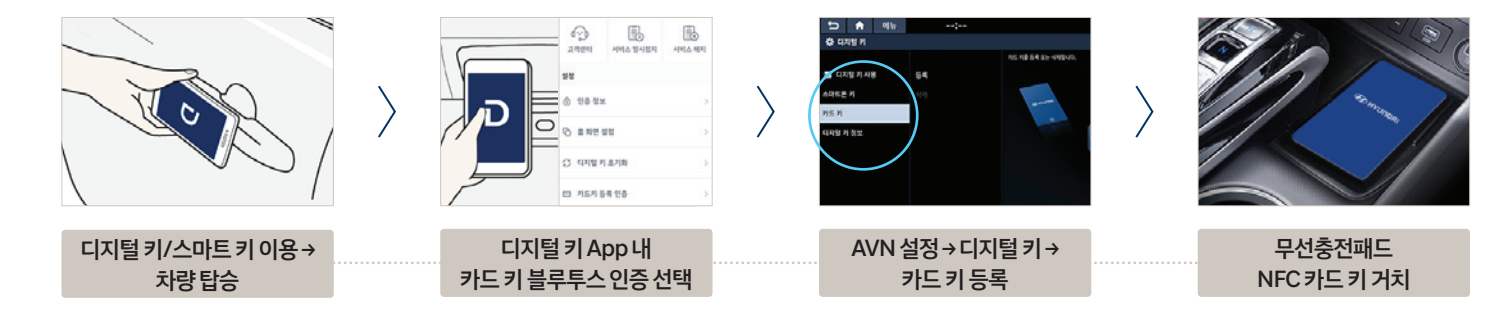

NFC 인증 방식

주 사용자의 디지털 키 App에서 카드 키 등록(NFC)인증을 선택한 후, 스마트폰 접촉 방식으로 차량에 탑승 → AVN화면으로 등록을 진행합니다.

인증 시 스마트 키 지참

인증 시 스마트 키 지참

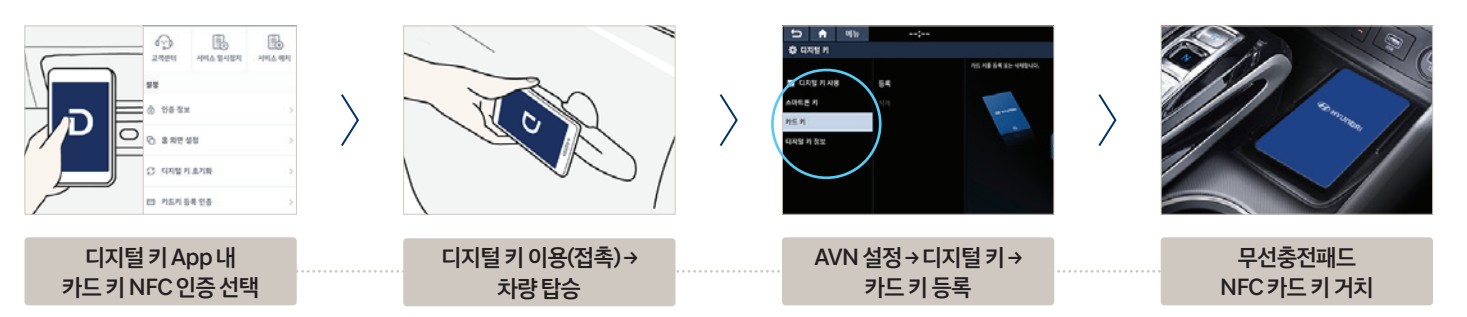

유의 사항

NFC 카드 키는 차량 1대에 1개만 등록 가능합니다. NFC 카드 키 추가 등록 시에 기존 등록된 카드 키는 사용이 불가능 합니다. 아이폰 사용자는 당사 정비거점 방문 시 NFC 카드 키를 최초 1회 한하여 무료로 등록이 가능합니다. (단, 차량등록증/신분증 지참 후 직영 서비스 센터/블루핸즈 방문)

## ∩ 4 사용 안내

도어 열림/잠금 및 시동(NFC)

- 차량과 NFC 방식으로 차량 도어 열림/잠금 및 시동이 가능합니다.
  - TIP 01 차량 도어 열림/닫힘 및 시동 작동 시, 반드시 스마트폰 화면보호 상태가 해제되어 있어야 합니다. 단, 디지털 키 App을 별도로 실행하시지 않아도 됩니다.
    - TIP 02 스마트폰 케이스의 재질/두께 및 삽입물(카드/금속류)에 따라 NFC 인식에 장애가 발생할 수 있습니다.
    - TIP 03 스마트폰 NFC 센서의 위치는 각 스마트폰 제조사 별 홈페이지에서 확인 가능합니다.

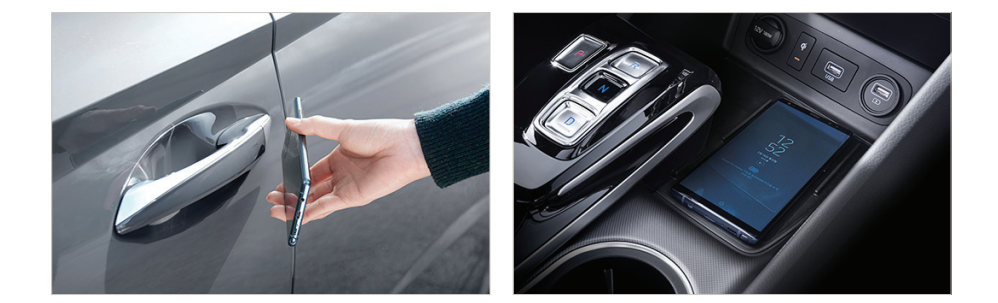

 원격제어 기능
 현대 디지털 키 App을 이용, 최소 10m 이내에서 차량 도어 열림/잠금, 원격시동,

 (BLE)
 비상 경보, 트렁크 열림의 기능을 사용하실 수 있습니다.

- TIP 01 디지털 키 App 연결완료 후에 원격제어 기능이 이용 가능합니다.
- TIP 02 원격시동 작동은 App 의 문닫힘 버튼 선택 후 4초 이내에 동작이 가능합니다.
- TIP 03 디지털키 App은 NFC/블루투스/모바일 데이터 활성화 상태에서만 사용 가능합니다.

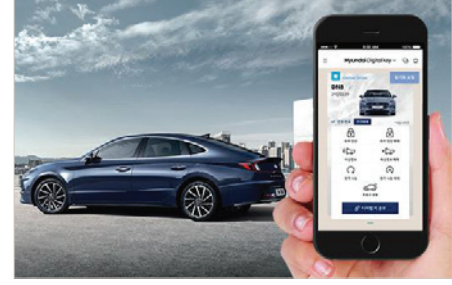

# ○ ∽ 공유기능안내

공유하기

#### 주 사용자에 한하여 최대 3명까지 디지털 키의 공유가 가능합니다. 공유 시, 공유 기간 및 이용 기능을 선택할 수 있습니다.

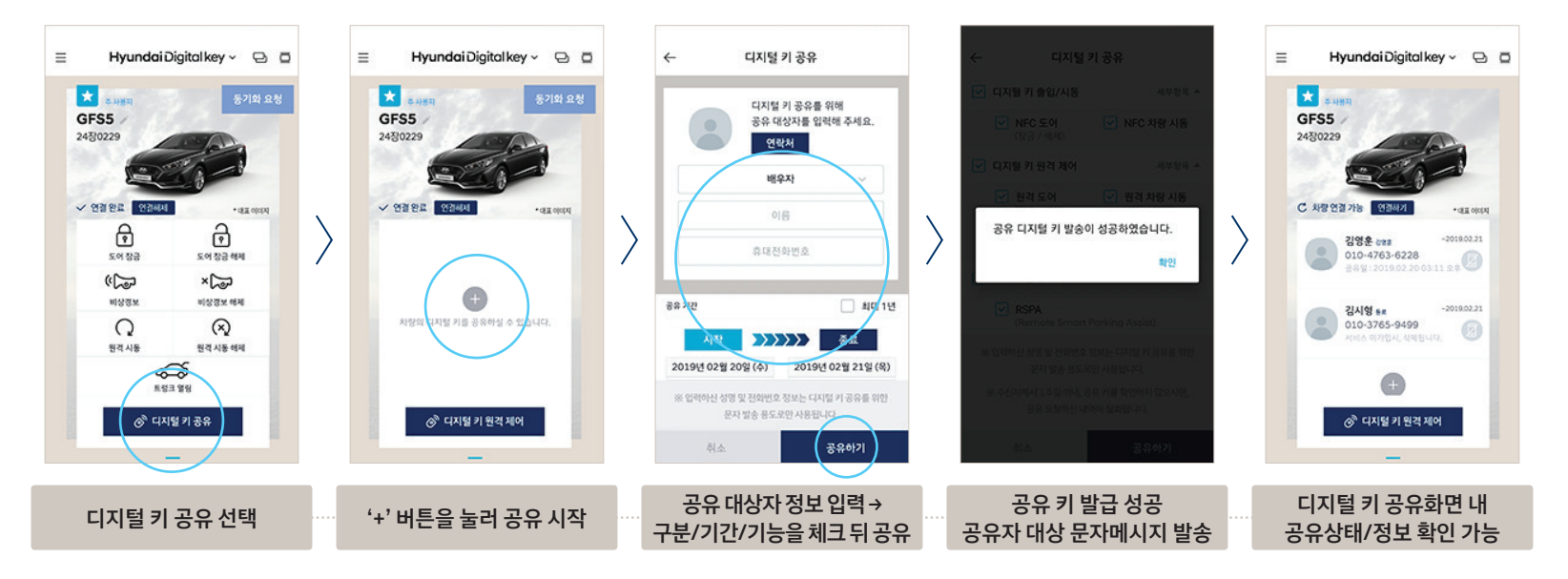

참고사항

- TIP 01 공유 사용자는 현대 디지털 키 App 다운 및 회원 가입 후 이용이 가능합니다. (7일 이내 공유 절차를 완료하지 않은 경우, 공유 요청 정보가 자동으로 삭제됩니다.)
- TIP 02 주 사용자에 한하여 키 공유가 가능합니다. 공유 사용자는 타인에게 디지털 키를 재공유할 수 없습니다.
- TIP 03 공유 기간은 최소 6시간 부터 최대 1년까지 가능하며, 연장이 불가능합니다.

# () () 부가 기능 안내

현대 디지털 키 스마트폰 App을 통해 디지털 키 동기화 된 차량의 주요 정보를 확인 하실 수 있습니다. 차량 상태 정보 확인

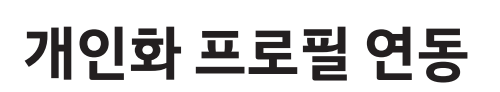

단, 사전에 AVN을 통해 개인화 설정을 완료한 후, 디지털 키와 동기화 과정을 거쳐야 합니다.

차량별 옵션 유무에 따라 개인화 설정 범위는 상이 합니다.

① 개인화 프로필 디지털 키 연동 : AVN 설정→사용자 프로필→디지털 키 연동(스마트폰)

② 스마트폰 접촉 후 차량 문 열림 시 자동 조정 :

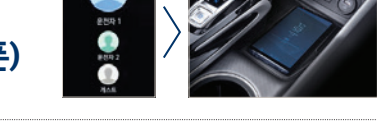

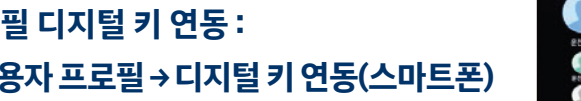

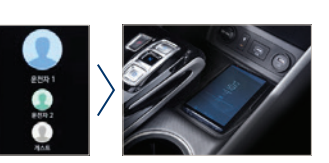

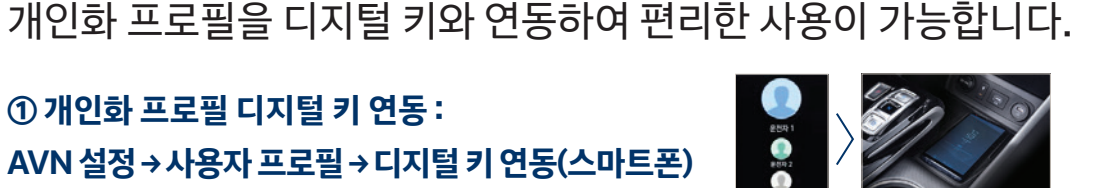

① 주행 정보 : 누적 주행거리 / 최근 주행 연비 / 주행가능 거리 / 연료 잔량

②상태 정보:차량 문 열림·잠금 상태(트렁크 포함) / 타이어 공기압 상태(공기압 부족 시 알림)

- 차량 상태 정보는 마지막으로 디지털 키 App을 이용한 시점으로 업데이트 됩니다. TIP (업데이트 시간 확인 가능)

③ 스마트폰으로 차량 시동 시 자동 조정 : HUD 위치 / 클러스터 세팅 / 드라이빙 모드 / AVN 설정 / 아웃사이드 미러 등

운전석 시트(IMS 옵션)

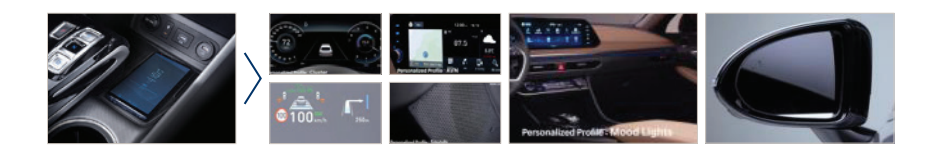